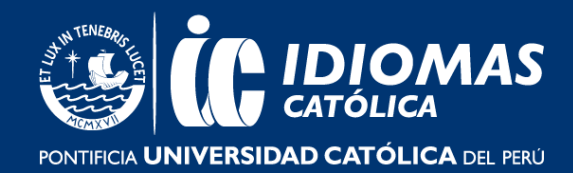

# **TUTORIAL PARA INGRESAR A PLATAFORMA CAMBRIDGE LMS**

Ingresa desde tu laptop, computadora o tablet a la página de Cambridge 1 LMS haciendo **<u>CLIC AQUÍ</u>** 

| CAMBRIDGE<br>UNIVERSITY PRESS | English                                                                                                    |
|-------------------------------|----------------------------------------------------------------------------------------------------|
|                               | English       Help         Image: Service Announcement         Important: We are aware of issues that started at 7.25pm (GMT time), and made teachers and students unable to log in or use the cLMS. We are currently investigating this incident and apologise for any inconveniences that this might cause.         Important: We are aware of issues that started at 7.25pm (GMT time), and made teachers and students unable to log in or use the cLMS. We are currently investigating this incident and apologise for any inconveniences that this might cause.         Important: Important: Important: Important and apologise for any inconveniences that this might cause.         Important: Important: Important and apologise for any inconveniences that this might cause.         Important: Important: Important and apologise for any inconveniences that this might cause.         Important: Important and apologise for any inconveniences that this might cause.         Important: Important and apologise for any inconveniences that this might cause.         Important: Important and apologise for any inconveniences that this might cause.         Important: Important and apologise for any inconveniences that this might cause.         Important and apologise for any inconveniences that this might cause.         Important and apologise for any inconveniences that this might cause.         Important and apologise for any inconveniences that the might cause.         Important and apologise for any inconveniences that the might cause.         Important and apologise for any inconveniences that the might cause. |
|                               | Log in Forgot your usemame or password? Help                                                                                                    |

2 Si es tu primera vez trabajando con esta ingresa a **"REGISTER"**. Si ya estás registrado en la plataforma, continua a partir del punto 8 haciendo CLIC <u>AQUÍ</u>.

| Login     Register     Definition      |  |
|----------------------------------------|--|
| OR                                     |  |
| Username: *                            |  |
| Password: *                            |  |
| Log in                                 |  |
| Forgot your username or password? Help |  |

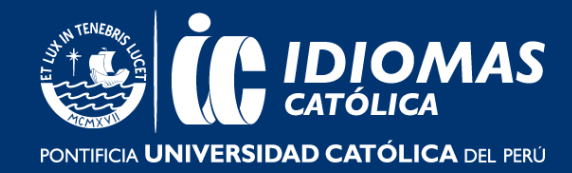

3

Aquí deberás crear una cuenta que utilizarás hasta que finalices tus estudios con nosotros. Selecciona el rol "STUDENT".

| 🔒 Logi    | n 🔗 Register 🛛 🗑 Buy Materials         |
|-----------|----------------------------------------|
|           | Register with you social media account |
|           | f Log in Google                        |
|           | OR                                     |
| Please    | enter your details below:              |
| l am a: * | Select your role                       |
|           | Select your role                       |
|           | Student                                |
|           | Teacher                                |
|           | Parent                                 |

4

Llena toda la información requerida a continuación:

| Please enter your details below:                                                                                                    |                                                                                    |
|----------------------------------------------------------------------------------------------------|------------------------------------------------------------------------------------|
| I am a: * Student ~                                                                                                    | Nombre                                                                             |
| You need to be over 14 years old to create a student account. If<br>you are not yet 14, please ask you parent or guardian to<br>register and create an account for you. |                                                                                    |
| First name: *                                                                                                    |                                                                                    |
| Last name: *                                                                                                    | Apellido                                                                           |
| Date of birth:*                                                                                                    | Fecha de nacimiento                                                                |
| Username: *                                                                                                    | Crea un nombre de usuario fácil de                                                 |
| Email address: *                                                                                                    |                                                                                    |
|                                                                                                    | Digita un correo electrónico que suelas                                            |
| Confirm email address: *                                                                                                    | Confirma el correo                                                                 |
| Password: *                                                                                                    | Crea una contraseña (al menos de 6 dígitos)<br>que contenga mayúscula, minúscula y |
| Confirm Password: *                                                                                                    | Confirma la contraseña                                                             |

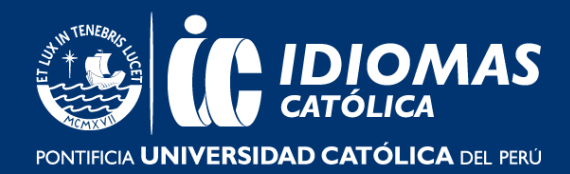

5

Luego de llenar la información requerida, selecciona la primera opción y da clic en **"REGISTER".** 

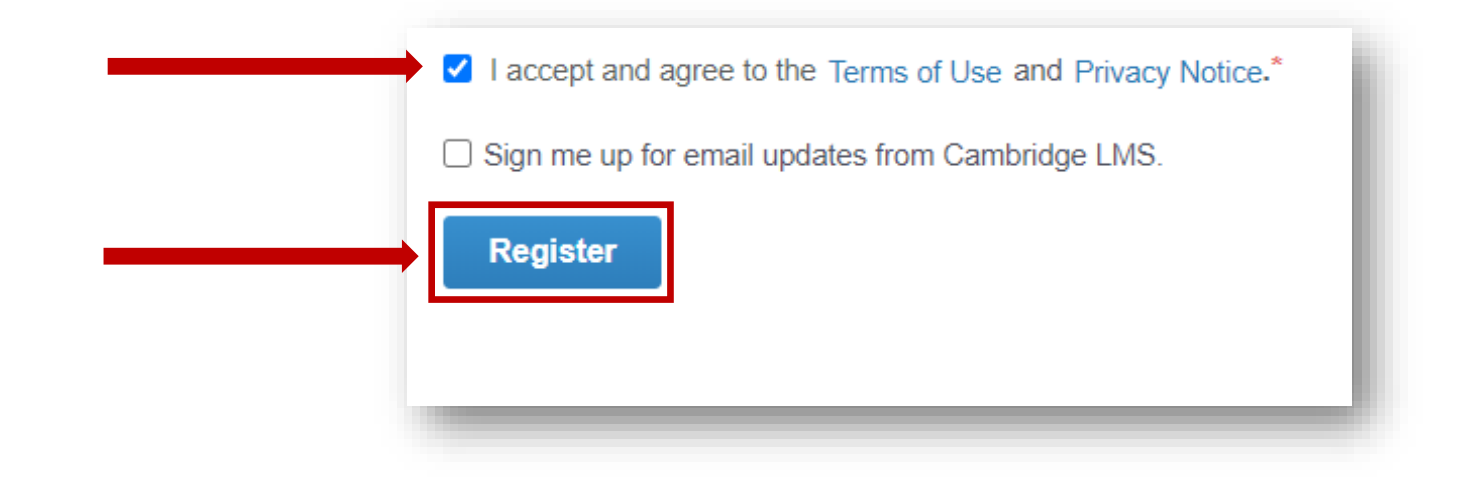

6 Una vez completada toda la información anterior, dirígete al correo electrónico que ingresaste para verificar el mail.

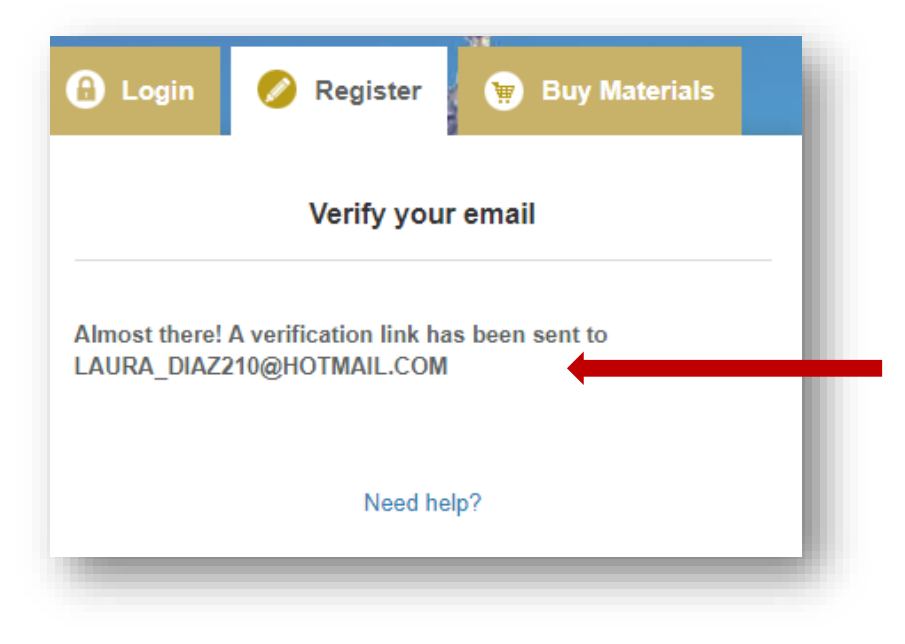

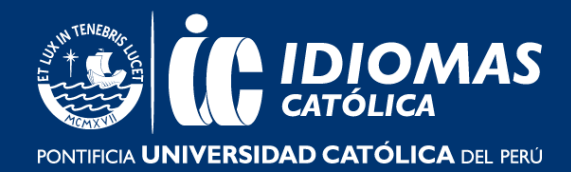

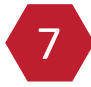

Recuerda revisar tu bandeja de correos no deseados. Una vez recibas el correo, da clic al link para para verificar la cuenta.

| Dear SARA DIAZ,                                                                                                    |
|----------------------------------------------------------------------------------------------------|
| Greetings from the Cambridge Learning Management System!                                                                                                    |
| Your new account is nearly ready. Please click on the link below to verify your email address and complete your registration:                                                                   |
| Verify my account                                                                                                    |
| Link not working? Copy this URL into your browser:                                                                                                    |
| https://accounts.eu1.gigya.com/accounts.verifyEmail?<br>apiKey=3_SeTeHe4Ovfob_OvhCewySB2QLSdzMlurs0VmsJXG8zKahPJrMsqNsbSPljN77Eed&ticket=v3_tk1.z3QWsuvNFFokUAaHTmZAw-<br>5Cu1JMBaazJBQ4yokhWM4 |
| Didn't create a Cambridge LMS account? It's likely someone has just typed your email address by accident. Feel free to ignore this email.                                                       |
| Best wishes,<br>Cambridge LMS Team                                                                                                    |

Dicho link te redirigirá a la siguiente pantalla de Cambridge LMS donde deberás dar clic en **"LOG IN WITH YOUR CREDENTIALS".** 

| <b>CAMBRIDGE</b><br>UNIVERSITY PRESS | English                                 |
|--------------------------------------|-----------------------------------------|
|                                      |                                         |
| Your A                               | Account has been verified successfully. |
| Log in                               | with your credentials.                  |

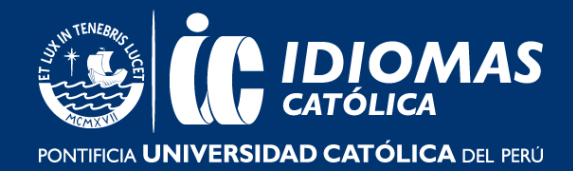

8

Estamos nuevamente en la pantalla de inicio de Cambridge LMS. Ingresa tu **"USUARIO"** y **"CONTRASEÑA"** creados o el que ya tengas registrado:

| 🔒 Login 🛛 🔗 Register 🛛 🙀 Buy Materials |  |
|----------------------------------------|--|
| <b>f</b> Log in <b>G</b> Google        |  |
| OR                                     |  |
| Username: *                            |  |
| Password: *                            |  |
|                                        |  |
| Log in                                 |  |
| Forgot your username or password? Help |  |
|                                        |  |

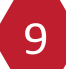

Una vez dentro, deberás activar el producto asociado a tu curso haciendo clic en "ACTIVATE A NEW PRODUCT".

| Class Study Activate a New Product Join a Class | Join a Schoo |
|-------------------------------------------------|--------------|
| Study Activate a New Product Join a Class       | Join a Schoo |

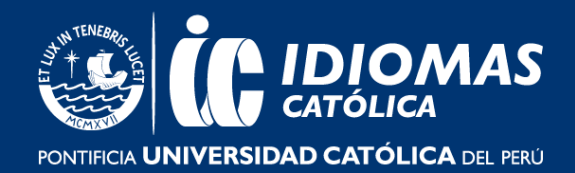

Cada producto maneja su "CÓDIGO DE ACCESO". Podrás encontrar este código en un correo electrónico que te llegará a partir del día anterior al inicio oficial de clase. Ingrésalo en la casilla correspondiente y da clic en "ACTIVATE A PRODUCT"

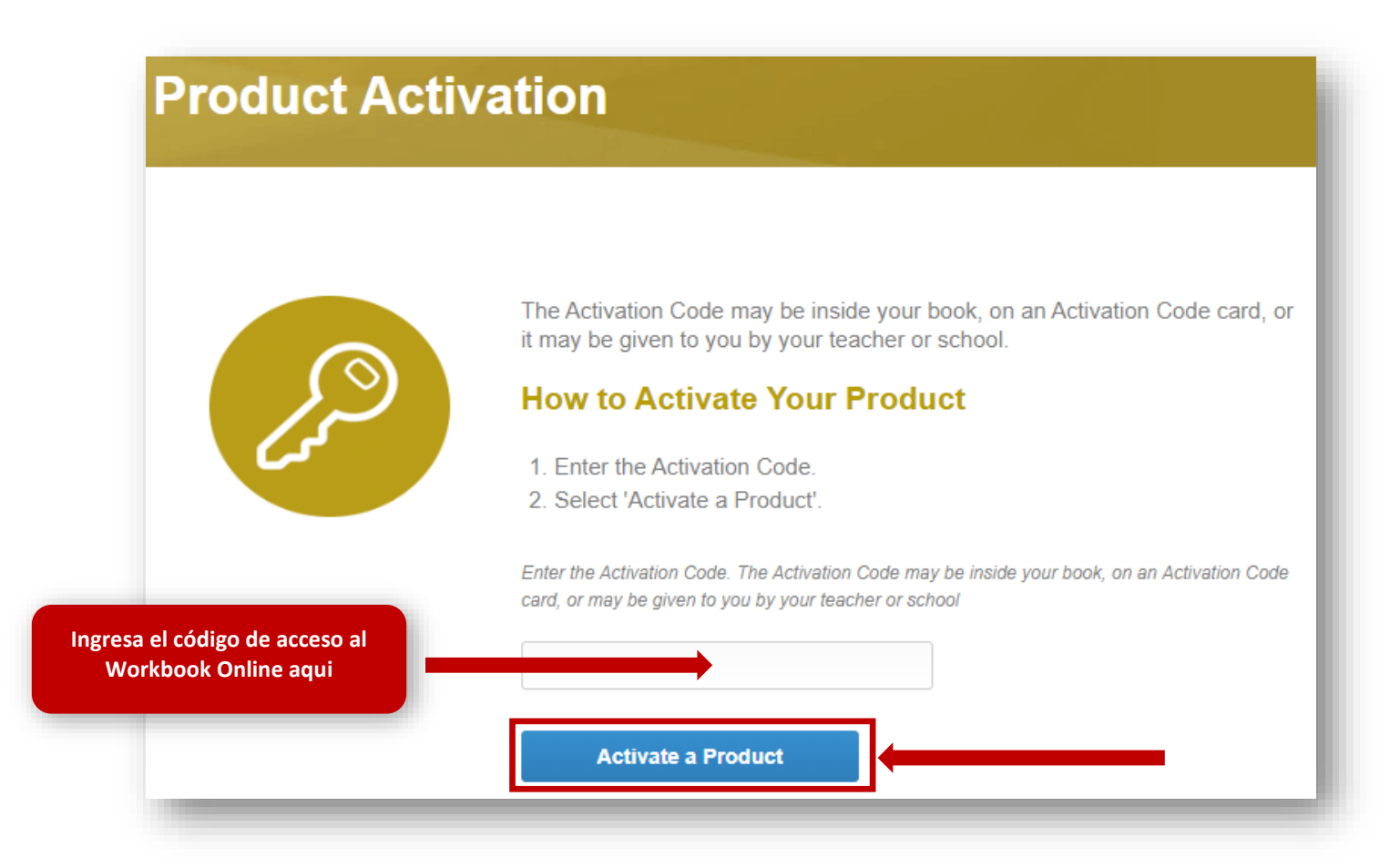

10

Ahora deberás **unirte a la clase,** para ello deberás hacer clic en **"JOIN A CLASS"** 

| Class Study |  |  | oin a Class | Join a School |
|-------------|--|--|-------------|---------------|
|             |  |  |             |               |
|             |  |  |             |               |

Digita el código de clase en la zona correspondiente, el mismo que encontrarás en la Extranet Idiomas, en el botón de "Acceso a Clases".

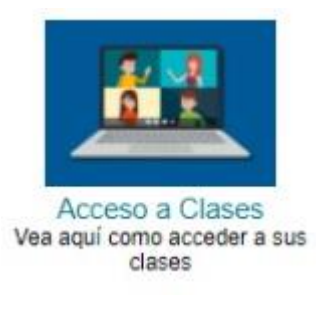

6

11

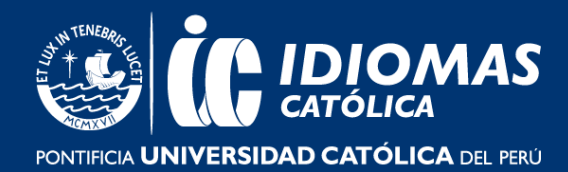

Luego da clic a "JOIN A CLASS"

|   | To join a class:<br>1. Enter the Class Code that your teacher or school gave you.<br>2. Select 'Join a Class' |
|---|----------------------------------------------------------------------------------------------------|
| Ð | Enter the Class Code that your teacher or school gave you Join a Class                                        |
|   | To do your work as self-study, select <i>Self-study</i> below.<br><b>Self-study</b>                           |

Regresa a la pantalla principal y encontrarás tu material de estudio activo y clase. Ingresa al Material a través de la opción "Class-Study" para que se registre tu avance y resultados.

| and the second second second second second second second second second second second second second second second | Cambridge English Empowe         | r A1 Starter | •                  |                  |  |
|----------------------------------------------------------------------------------------------------|----------------------------------|--------------|--------------------|------------------|--|
| EMPOWER                                                                                                    | 0 2017-06-IE-07:30PM-09:30PM(L-V | <u>ባ-ም</u> ሬ | > Class Home > Con | tent > Gradebook |  |
|                                                                                                    |                                  |              |                    |                  |  |

Class Home > Cont

> Gradebool

7

2020-10-IBO4-06:00AM-07:30AM(VIRL-V)-

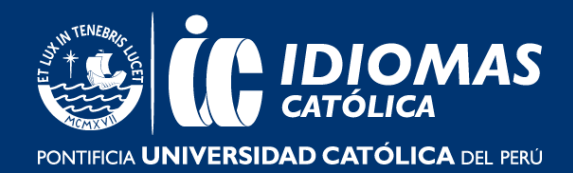

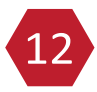

<u>Si estás matriculado en un curso No Presencial:</u> El día de inicio oficial de clase ingresa puntualmente a tu clase CLMS, haciendo clic en la misma. Una vez dentro selecciona la pestaña **"CLASS TOOLS"** y luego haz clic en **MESSAGE BOARD.** Allí se contactará tu docente en el horario que te has matriculado.

<u>Si estás matriculado en un curso 100% Virtual:</u> El día de la primera sesión de contacto ingresa a tu enlace de Zoom, el cual estará disponible en la Extranet Idiomas en el botón de **"Acceso a Clases".** 

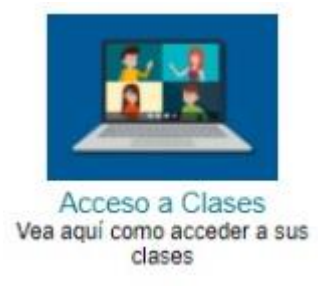

13 Recuerda cada vez que termines tu clase, cerrar correctamente tu sesión.

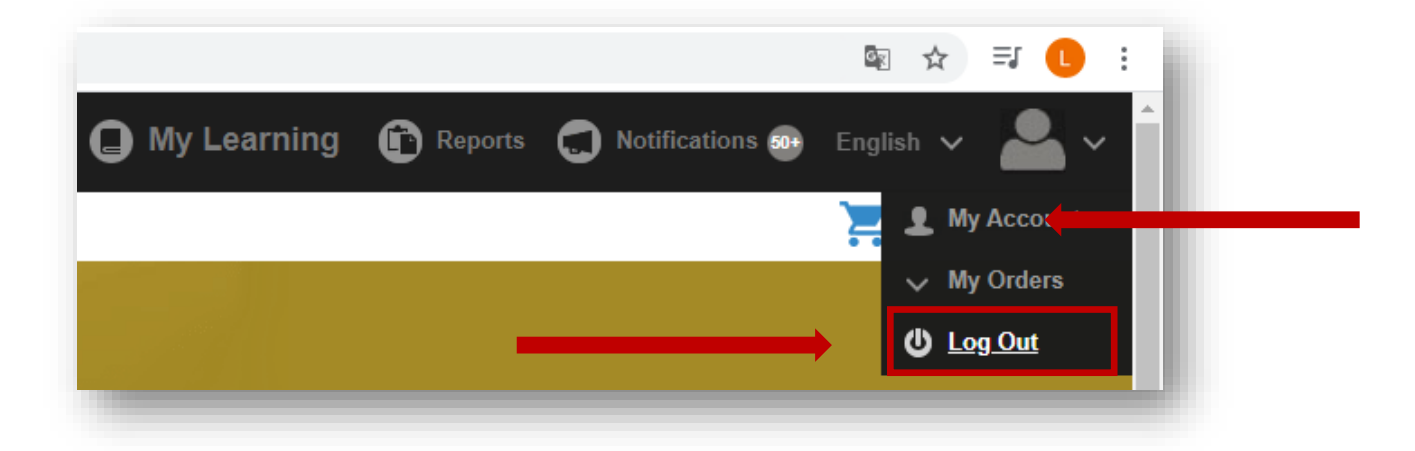

**¡MUCHAS GRACIAS!**